# KB-Palo Alto Out of The Box Setup For Internet Connectivity With Double NAT

Friday, September 29, 2023

## Use Case/Audience:

You want to use a Palo Alto sitting behind a residential class modem/router combo and you are going to operate the modem in "router mode" meaning you are not passing the public IP address through from the modem/router combo device to the outside interface of the Palo Alto. Rather, the traffic egressing the Palo Alto will NAT to another "private" subnet which will NAT again when egressing the modem/router combo.

This is different than some of the guides I have found on the internet to get basic PA setup operational (out of the Ebay box) to get out to the internet because most guides I've come across don't give a configuration option to use double NAT when modem/router is not in bridge mode. This allows you to have devices maintain direct connection to the modem/router network and create an additional network(s) via the Palo Alto for labbing etc. without affecting connectivity of all the other devices on the network. A great topology if you have anyone that works from home or don't want to kill a smart TV connection and make everyone in the house mad.: (

### Decide which interface will be your outside (WAN) interface and which will be inside (LAN). ✓ ✓

Log into the Palo Alto and click the Network tab at the top and in the left menu choose Interfaces.

| Data                             | Dashboard AC<br>Ethernet VLAN Lo | CC Monito      | or Policies           | Obje          | ects Network        | Device              | Click<br>arrow        | on one of th<br>you will mo<br>to get the l | ne columns in g<br>ost likely have to<br>MAC of the Inte | old and hover ove<br>select MAC Add<br>rface to display | r the<br>Iress |             |
|----------------------------------|----------------------------------|----------------|-----------------------|---------------|---------------------|---------------------|-----------------------|---------------------------------------------|----------------------------------------------------------|---------------------------------------------------------|----------------|-------------|
| En Virtual Wires                 | <u></u>                          | 10             |                       | 10            |                     | 0                   |                       |                                             |                                                          | 10                                                      | 11             | - 6         |
| Virtual Routers<br>Piper Tunnels | Interface                        | Interface Type | Management<br>Profile | Link<br>State | IP Address          | Virtual Router      | MAC Address           | Tag                                         | VLAN / Virtual-<br>Wire                                  | Security Zone                                           | Features       | Comment     |
| E DHCP                           | ethemet1/1                       | Layer3         | Ping                  |               | Dynamic-DHCP Client | VirtualRouter-Trust | and the second second | Untagged                                    | none                                                     | WAN-Untrust                                             |                | WAN         |
| DNS Proxy                        | ethernet1/2                      | Layer3         | LAN_Trust_Inter       |               |                     | VirtualRouter-Trust | Contraction of the    | Untagged                                    | none                                                     | LAN-Trust                                               |                | LAN-Trust   |
| GlobalProtect  Portals           | ethernet1/3                      |                |                       | 曲             | none                | none                |                       | Untagged                                    | none                                                     | none                                                    |                |             |
| 🖲 Gateways                       | a ethernet1/4                    |                |                       | <b>m</b>      | none                | none                |                       | Untagged                                    | none                                                     | none                                                    |                |             |
| MDM                              | and ethernet1/5                  |                |                       | <b>m</b>      | none                | none                |                       | Untagged                                    | none                                                     | none                                                    |                |             |
| Clientless Anns                  | ethernet1/6                      |                |                       | <b>m</b>      | none                | none                |                       | Untagged                                    | none                                                     | none                                                    |                |             |
| Clientless App Groups            | ethernet1/7                      |                |                       | <b>m</b>      | none                | none                |                       | Untagged                                    | none                                                     | none                                                    |                |             |
| & QoS                            | ethernet1/8                      | Layer3         | Ping                  | <b>m</b>      |                     | VirtualRouter-Trust | and the second second | Untagged                                    | none                                                     | DMZ-Untrust                                             |                | DMZ-NETWORK |

Vow that you have the MAC address of your WAN interface, log into your modem/router combo find a place where you can configure a DHCP reservation. It may not have that verbiage, will probably say something like "add device". Add the reservation and choose an address you'd like the Palo Alto WAN interface to have. The reason for this is that the WAN interface will not be set statically it will pull DHCP from the modern/router combo device. Now we'll configure internal and external zones

✓ ✓ Go to Network menu from the top and on the left menu go to Zones, click add and create two zones one for LAN and one for WAN. Be sure to set the Type as Layer 3. Don't attempt to assign interfaces yet.

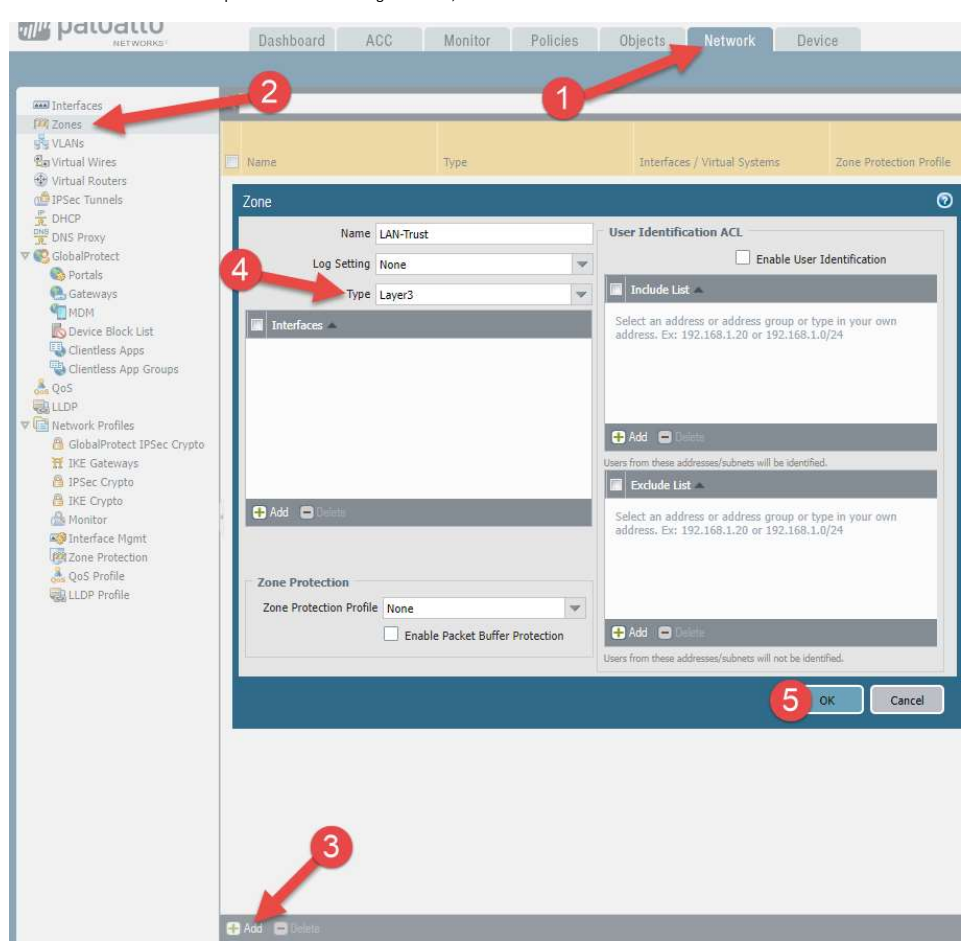

✓ Now we have two zones that should be showing up in the zones menu. Example below.

| ANs           |             |        |                              |                         |                          |             |         |                   |                   |
|---------------|-------------|--------|------------------------------|-------------------------|--------------------------|-------------|---------|-------------------|-------------------|
| rtual Wires   | 🔲 Name      | Туре   | Interfaces / Virtual Systems | Zone Protection Profile | Packet Buffer Protection | Log Setting | Enabled | Included Networks | Excluded Networks |
| rtual Routers | LAN-Trust   | layer3 |                              |                         |                          |             |         | any               | none              |
| Sec Tunnels   | WAN-Untrust | layer3 |                              |                         |                          |             |         | any               | none              |

- Go to the interfaces menu shown on the left. Click on the interface that is going to be your LAN interface. Change the Interface Type to Layer 3, Leave the virtual router as none, select the security zone that you created for LAN, then click the IPV4 tab.

| Ethernet Interfac | ce                                                                                                    |         |          |    | 0 |
|-------------------|----------------------------------------------------------------------------------------------------|---------|----------|----|---|
| Interface Na      | me e                                                                                                    | thernet | /2       |    |   |
| Comm              | ent                                                                                                    |         |          |    |   |
| Interface T       | ype L                                                                                                    | ayer3   |          |    |   |
| Netflow Pro       | file N                                                                                                    | lone    |          |    | • |
| Config IPv        | 4                                                                                                    | IPv6    | Advanced |    |   |
| Assign Inte       | rface                                                                                                    | То      |          |    |   |
| Virtual           | Interface Name ethemet1/2<br>Comment<br>Interface Type Layer3<br>Netflow Profile None<br>Config IPv4 IPv6 Advanced<br>Assign Interface To<br>Virtual Router None | ~       |          |    |   |
| Securit           | y Zone                                                                                                    | LAN-    | ust      | ~  |   |
|                   |                                                                                                    |         |          |    |   |
|                   |                                                                                                    |         |          | OK |   |

Leave the radio button selected for Static, then in the IP section below click Add. Choose the address for the LAN interface. If you are creating a simple network this will most likely be your default gateway for devices sitting behind the Palo Alto. Next click the Advanced tab.

| hernet Interface                         |                                         | C |
|------------------------------------------|-----------------------------------------|---|
| Interface Name                           | ethernet1/2                             |   |
| Comment                                  |                                         |   |
| Interface Type                           | Layer3                                  | * |
| Netflow Profile                          | None                                    | ~ |
| Config IPv4                              | IPv6 Advanced                           |   |
|                                          |                                         |   |
| + Add - Delete                           | 192.168.2.254/24                        |   |
| 🕂 Add 📄 Deletv<br>IP address/netmask. Ex | Move Lip C Move Dears  192.168.2.254/24 |   |

🗹 Change the Management Profile to "Ping". If there is no management profile created, you can choose add new and make sure only the Ping option is selected. This will be helpful for testing troubleshooting later if needed. Finally, click OK to save the configuration.

| hernet Interfac        | e .                                       |        |
|------------------------|-------------------------------------------|--------|
| Interface Nan          | ne ethernet1/2                            |        |
| Comme<br>Interface Tvi | nt laver3                                 |        |
| Netflow Prof           | ile None                                  |        |
| Config IPv4            | IPv6 Advanced                             |        |
| Link Setting           | 5                                         |        |
| Link Speed             | auto 💌 Link Duplex auto 💌 Link State auto | *      |
| Other Info             | ARP Entries ND Entries NDP Proxy LLDP     |        |
| Managen                | nent Profile Ping                         | *      |
|                        | MTU [576 - 1500]                          |        |
| Adjust 1               | CP MSS                                    |        |
| IPv4 MSS               | s Adjustment 40                           |        |
| IPv6 MSS               | Adjustment 60                             |        |
|                        |                                           |        |
|                        |                                           |        |
|                        |                                           |        |
|                        | ок                                        | Cancel |
|                        |                                           |        |

🖌 Next, click on the interface that you've selected for WAN. Change the Interface Type to Layer 3. Leave the Virtual Router as none. Change the security zone to the zone you created for WAN.

| Comment WAN Interface<br>Interface Type Layer3 |             |
|------------------------------------------------|-------------|
| Interface Type Layer3                          |             |
|                                                |             |
| Netflow Profile None                           |             |
| Config IPv4 IPv6 Advanced                      |             |
| Assign Interface To                            | Internet in |
| Virtual Router None                            | *           |
| Security Zone WAN-Untrust                      | •           |

🗹 Click on the IPV4 tab and change the radio button to DHCP Client. Make sure both tick boxes are ticked. Set the Default Route Metric to 10. Then click OK.

| Interface Na    | ne ethernet1/1                                                                                                    |   |
|-----------------|----------------------------------------------------------------------------------------------------|---|
| Comme           | MAN Interface                                                                                                    |   |
| Interface Ty    | De Layer3                                                                                                    | - |
| Netflow Pro     | ile None                                                                                                    |   |
|                 |                                                                                                    |   |
| Config IPV2     | IPVb Advanced                                                                                                    |   |
|                 | IPVb    Advanced      Fype    Static    PPPoE    DHCP Client      Image: Static Control in the state of the state of the state o |   |
| Default Route M | IPVb    Advanced      Type    Static    PPPoE    DHCP Client      Image: Enable    Image: Automatically create default route pointing to default gateway provided by server      etric    10                                                                                                    |   |

🗵 Now go to the Virtual Routers menu on the left side. Click Add at the bottom. In the Router Settings, give your router a name, Add both your WAN and LAN interfaces into the virtual router. Then click on the Static Routes menu.

| NETWORKS'                  | Dashboard /            | ACC Monitor            | Policies Objects | Network Devi      | be      |        |
|----------------------------|------------------------|------------------------|------------------|-------------------|---------|--------|
|                            |                        |                        |                  |                   |         |        |
| Interfaces                 |                        |                        |                  |                   |         |        |
| VLANs                      | Name                   | Interfaces             | Configura        | tion              | RIP     | OS     |
| Ex Virtual Wires           | Virtual Router         | 2                      |                  |                   |         | 0 🗆    |
| PSec Tunnels               | Router Settings        | Name Defaul            | t_Virtual_Router |                   |         |        |
| DNS Proxy                  | Static Routes          | General FCMP           |                  |                   |         |        |
| ♥ 🧐 GlobalProtect          | Redistribution Profile |                        |                  | Administrative Di | stances |        |
| Gateways                   | RIP                    | Interfaces  ethemet1/1 |                  | Static            | 10      |        |
| Device Block List          | OSPF                   | ethernet1/2            |                  | Static IPv6       | 10      |        |
| Clientless Apps            | OSPFv3                 |                        |                  | OSPF Int          | 30      |        |
| A QoS                      | BGP                    |                        |                  | OSPF Ext          | 110     |        |
| V Retwork Profiles         | Multicast              | 1                      | 3                | OSPEv3 Int        | 30      |        |
| GlobalProtect IPSec Crypto | maniause               |                        |                  | IBGP              | 200     |        |
| A IPSec Crypto             |                        |                        |                  | EBGP              | 20      |        |
| Monitor                    |                        |                        |                  | RIP               | 120     |        |
| Real Interface Mgmt        |                        |                        |                  |                   |         |        |
| QoS Profile                |                        | 🕂 Add 🖃 Delete         |                  |                   |         |        |
| LLDP Profile               |                        |                        |                  |                   |         |        |
|                            |                        |                        |                  |                   | ок      | Cancel |
|                            |                        |                        |                  |                   |         |        |
|                            |                        |                        |                  |                   |         |        |
|                            |                        |                        |                  |                   |         |        |
|                            |                        |                        |                  |                   |         |        |
|                            |                        |                        |                  |                   |         |        |
|                            |                        |                        |                  |                   |         |        |
|                            |                        |                        |                  |                   |         |        |
|                            |                        |                        |                  |                   |         |        |
|                            |                        |                        |                  |                   |         |        |
|                            | 🕂 Add 😑 Delete         |                        |                  |                   |         |        |

Z Click Add to add static route. We are creating the route that will route traffic destined for the LAN network and send that traffic to the LAN interface. Give the route a name. In the destination field, input your network that you've

created for your LAN be sure to use the network ID plus subnet (CIDR format) to capture traffic destined for any address in the subnet. Leave Next Hop as None. (shown below)

| Virtual Router         |                      |                       |          |          |              | 0 🗉                   |            |     |
|------------------------|----------------------|-----------------------|----------|----------|--------------|-----------------------|------------|-----|
| Router Settings        | 10                   |                       |          |          |              |                       |            |     |
| Static Routes          | vo                   |                       |          |          |              | _                     |            |     |
| Redistribution Profile |                      | -                     |          | _        | 0 ili        | ims 🔿 🗙               |            |     |
| RIP                    |                      |                       | Next Hop |          |              | Paula                 |            |     |
| OSPF Name              | Destinati Interface  | Тура                  | Value    | Distance | Metric       | Table                 |            |     |
| OSPFv3                 | Virtual Router - Sta | atic Route -          | IPv4     |          |              |                       |            | 0   |
| BGP                    | Name                 | e To_LAN_N            | letwork  |          |              |                       |            |     |
| Multicast              | Destination          | n 172.16.10           | 0.0/24   |          |              |                       |            |     |
|                        | Interface            | e ethernet1           | /2       |          |              |                       |            | -   |
|                        | Next Ho              | p None                |          |          |              |                       |            | ~   |
|                        | Admin Distance       | e 10 - 240            |          |          |              |                       |            |     |
|                        | Metri                | c 10                  |          |          |              |                       |            |     |
| Add 5                  | Route Table          | e Unicast             |          |          |              |                       |            | 4   |
|                        | Failu                | ring<br>ire Condition | 💿 Any 🔘  | All Pr   | eemptive Hol | d Time (min) 2        |            |     |
|                        | Rame Name            | Enable                | Source   | e IP D   |              | Ping<br>Interval(sec) | Ping Count |     |
|                        |                      |                       |          |          |              |                       |            |     |
|                        |                      |                       |          |          |              |                       |            |     |
|                        | 🕀 Add 🔘 🛁            |                       |          |          |              |                       |            |     |
|                        |                      |                       |          |          |              | OK                    | Cano       | cel |

Click OK and OK again to save these changes. Now we are going to commit our config up to this point to the firewall. Click commit at the top right of the window and wait for the commit to process. Before moving on to the next part of the config we need to verify that our config up to this point is working correctly.

- This is the point that you want to make sure that your WAN and LAN physical connections are in place if not done already. Go to Network -> Interfaces -> (select WAN interface) -> IPV4 Then click the link at the bottom that says Show DHCP Client Runtime Info.

| hernet Interface          |                                                                                    |                                                                                                    |                                                                                                    | 0 |
|---------------------------|------------------------------------------------------------------------------------|----------------------------------------------------------------------------------------------------|----------------------------------------------------------------------------------------------------|---|
| Interface Name<br>Comment | ethernet1/1<br>WAN Interface                                                       |                                                                                                    |                                                                                                    |   |
| Interface Type            | Layer3                                                                             |                                                                                                    |                                                                                                    |   |
| Netflow Profile           | None                                                                               |                                                                                                    |                                                                                                    |   |
| Config IPv4               | IPv6 Advanced                                                                      |                                                                                                    |                                                                                                    |   |
| Тур                       | e 🔿 Static 🔿 PPPoE 💿 DHCP Client                                                   | Dynamic IP Interface S                                                                                                    | tatus                                                                                                    | 1 |
| Default Route Metri       | Enable  Automatically create default route poin  10  Show DHCP Client Runtime Info | Interface<br>State<br>Remaining Lease Time<br>IP Address<br>Gateway<br>Primary DNS<br>Secondary DNS<br>Primary WINS<br>Secondary WINS<br>Secondary WINS<br>Primary NIS<br>Secondary NIS<br>POP3 Server<br>SMTP Server<br>DNS Suffix<br>DHCP Options | ethemet1/1<br>Bound<br>0 days 23:53:49<br>192.168.1.21<br>192.168.1.1<br>192.168.1.1<br>0.0.0.0<br>0.0.0.0<br>0.0.0.0<br>0.0.0.0<br>0.0.0.0<br>0.0.0.0<br>0.0.0.0<br>0.0.0.0<br>0.0.0.0<br>0.0.0.0<br>0.0.0.0<br>0.0.0.0<br>0.0.0.0<br>0.0.0.0<br>0.0.0.0<br>0.0.0.0<br>0.0.0.0<br>0.0.0.0<br>0.0.0<br>0.0.00<br>0.0.00<br>0.0.00<br>0.0.00<br>0.0.00<br>0.0.000000 |   |

- The address observed should be the DHCP reservation we configured at the beginning of this guide on the modem/router combo device. If there is no address displayed and you just connected the cable from the Palo Alto WAN interface to an interface on your modem/router combo, click on release followed by renew and that will force the DHCP request broadcast to occur from the Palo Alto WAN interface so that the modem/router combo device gives the DHCP reservation address to the Palo Alto WAN interface.
- Once DHCP is displaying the correct address we move on to verify the automatically generated route from the WAN interface configuration.
- Once DHCP is displaying the correct address we move on to verify the automatically generated rou
  Go to Network -> Virtual Routers. Click on the link on the right side that says More Runtime Stats.

|                   | Dashboard A(           | C Monitor   | Policies Ob | bjects Network        | Device |      |        |     |           | 🍰 Commit 🛭 😭 🖓 Config 👻 🔍 Search |
|-------------------|------------------------|-------------|-------------|-----------------------|--------|------|--------|-----|-----------|----------------------------------|
|                   |                        |             |             |                       |        |      |        |     |           | 😒 🔞 Help                         |
| Interfaces        | ۹.                     |             |             |                       |        |      |        |     |           | 1 item                           |
| VLANs             | 🛄 Name                 | Interfaces  |             | Configuration         | RIP    | OSPF | OSPFv3 | BGP | Multicast | Runtime Stats                    |
| 2 Virtual Wires   | Default_Virtual_Router | ethernet1/1 |             | Static Routes: 1      |        |      |        |     |           | More Runtime Stats               |
| Virtual Routers   |                        | ethemet1/2  |             | ECMP status: Disabled |        |      |        |     |           |                                  |
| nth IPCer Tunnels |                        |             |             |                       |        |      |        |     |           |                                  |

🗹 We are looking for two thing here. The first, a default route that sends traffic to the modem/router combo device's IP address which will automatically route traffic to the internet via next hop address (probably handed to the modem/router combo device by the ISP (public IP address plus gateway address)). Labeled in the picture below "1".

< < The second thing we are looking for is a route that sends traffic destined for the modem/router combo device's subnet that sends the traffic to the Palo Alto's WAN interface. Labeled in the picture below "2".

Now that we've verified DHCP functionality from the WAN device and our routing table on the Palo Alto, we can move forward with the configuration.

#### paloalto Device Dashboard ACC Monitor Policies Objects Network ٩, Interfaces 2 Zones Name RIP OSPF Interfaces Configuration VI ANS Default\_Virtual\_Router ethernet1/1 Static Routes: 1 En Virtual Wires ethernet1/2 ECMP status: Disabled Virtual Routers 1 IPSec Tunnels Virtual Router - Default\_Virtual\_Router 0 🗖 DHCP DNS Proxy Routing RIP OSPF OSPFv3 BGP Multicast BFD Summary Information 🛡 🔇 GlobalProtect S Portals Forwarding Table Static Route Monitoring Route Table 🖲 Gateways MDM 🗗 Display Address Family IPv4 and IPv6 W Route Table () Unicast O Multicast B Device Block List Clientless Apps 6 items 📑 🙁 Clientless App Groups Fla 🚴 QoS 0.0.0.0/0 192.168.1.1 AS ethernet1/1 LLDP 172.16.10.0/24 0.0.0.0 S ethernet1/2 Vetwork Profiles 10 172.16.10.0/24 172,16.10.1 AC GlobalProtect IPSec Crypto ethernet1/2 172.16.10.1/32 AH TH IKE Gateways 0.0.0.0 IPSec Crypto 192.168.1.0/24 192.168.1.21 AC ethernet1/1 A IKE Crypto 192.168.1.21/32 0.0.0.0 AH A Monitor Minterface Momt Zone Protection A QoS Profile LLDP Profile Close

# Go to Objects. Create an Object that encompasses the LAN subnet. Will use this object alias in our NAT/Firewall policies.

| ES Groups                                         | ۹.               |                 | -    |                                                                                                    |                                                 |            |             |
|---------------------------------------------------|------------------|-----------------|------|----------------------------------------------------------------------------------------------------|-------------------------------------------------|------------|-------------|
| Groups                                            | Name             |                 |      | Location                                                                                                    |                                                 | Туре       | Address     |
| ions                                              | LAN_Trust_Subnet |                 |      |                                                                                                    |                                                 | IP Netmask | 172.16.10.0 |
| ion Filters                                       | Address          | LAN Trust Subr  | et   |                                                                                                    | 0                                               |            |             |
| Groups                                            | Description      | Lan Trusted Net | work |                                                                                                    |                                                 |            |             |
| otect                                             | Туре             | IP Netmask      | ~    | 172.16.10.0/24                                                                                                    | Resolve                                         |            |             |
| Ubjects<br>Profiles<br>I Dynamic Lists<br>Objects |                  |                 |      | Enter an IP address or a network using t<br>notation (Er. 192.168.80.150 or 192.166<br>can also enter an IPv6 address or an IPv<br>its prefix (Er. 2001.408:123.1:1 or<br>2001:408.123.1:1:/64) | the slash<br>3.80.0/24). You<br>16 address with |            |             |
| Patterns                                          | Tags             |                 |      |                                                                                                    | 100                                             |            |             |

Now go to Policies -> Security. 

Click in the blank space next to the name that says intrazone-default and down at the bottom of the page click Override.

Do the same thing for the interzone-default policy

Click into both policies, and click on the Actions tab. Tick the box that says Log at Session End. This enables any traffic that is filtered by these policies to show up in the traffic logs which will be useful if any troubleshooting is needed.

|           | Name                                                                                | Tags | Туре           | Zone | Address                        | User                                   | HIP Profile |  |
|-----------|-------------------------------------------------------------------------------------|------|----------------|------|--------------------------------|----------------------------------------|-------------|--|
|           | intrazone-default                                                                   | none | intrazone      | any  | any                            | any                                    | any         |  |
|           |                                                                                     |      | interzone      |      |                                |                                        |             |  |
| ero<br>Ge | Curity Policy Rule<br>eneral Actions<br>Action Setting<br>Action                    | Denv |                |      | setting                        | any                                    | ©           |  |
| ec<br>Ge  | Curity Policy Rule<br>eneral Actions<br>Action Setting<br>Action                    | Deny |                |      | setting                        | g at Session Start                     | • aiy       |  |
| Geo       | Curity Policy Rule<br>eneral Actions<br>Action Setting<br>Action                    | Deny | MP Unreachable |      | setting<br>↓ La                | g at Session Start<br>g at Session End | ©           |  |
| Geo       | Curity Policy Rule<br>eneral Actions<br>Action Setting<br>Action<br>Profile Setting | Deny | MP Unreachable |      | Setting<br>Log Forwarding None | g at Session Start<br>g at Session End | •           |  |

Click OK, then click Add at the bottom to add a new security policy. Configure as pictured below.

| county F | uncy nuic   |             |                   |                     |                      |         |    |       |
|----------|-------------|-------------|-------------------|---------------------|----------------------|---------|----|-------|
| General  | Source      | User        | Destination       | Application         | Service/URL Category | Actions |    |       |
|          | Name        | Outbound-   | Catchall          |                     |                      |         |    |       |
|          | Rule Type   | universal ( | default)          |                     |                      |         |    | -     |
| C        | Description | This rule a | llows all outbour | id traffic out to t | he internet.         |         |    |       |
|          | Tags        |             |                   |                     |                      |         |    | v     |
|          | 0           |             |                   |                     |                      | ſ       | OK | Cance |

| Security Policy Rule            | 0           |                      |           |
|---------------------------------|-------------|----------------------|-----------|
| General Source User Destination | Application | Service/URL Category | Actions   |
| Any                             |             | Any                  |           |
| Source Zone 🔺                   |             | Source Address 🔺     |           |
| 🗹 🕅 LAN-Trust                   |             | IAN_Trust_Subr       | net       |
|                                 |             |                      |           |
|                                 |             |                      |           |
|                                 |             |                      |           |
|                                 |             |                      |           |
|                                 |             |                      |           |
|                                 |             | + Add - Delete       |           |
|                                 |             | Negate               |           |
|                                 |             |                      | OK Cancel |

| Security Policy Rule | 1                       | ତ                                  |
|----------------------|-------------------------|------------------------------------|
| General Source       | User Destination Applic | ation Service/URL Category Actions |
| select               | V                       | 🗹 Any                              |
| Destination Zor      | 1e 🔺                    | Destination Address                |
| V PR WAN-Untru       | st                      |                                    |
|                      |                         |                                    |
|                      |                         |                                    |
|                      |                         |                                    |
|                      |                         |                                    |
| 🕂 Add 🖃 Delete       |                         | 🖶 Add 💭 Deleta                     |
|                      |                         | Negate                             |
|                      |                         |                                    |
|                      |                         | OK                                 |

| Security Policy Rule                        | Ø                            |
|---------------------------------------------|------------------------------|
| General Source User Destination Application | Service/URL Category Actions |
| any                                         | 🖾 Any                        |
| Service                                     | URL Category -               |
| Make sure to<br>change Service<br>to any!   |                              |
| Add 🖨 Calante                               | Calente                      |
|                                             | OK Cancel                    |

🗹 Click OK. Then on the left side menu, click NAT, then click add at the bottom to add a new policy. Then Configure based on the pictures below.

| NAT Policy Rule  |                          |    |                    |               | 6       |
|------------------|--------------------------|----|--------------------|---------------|---------|
| General Original | Packet Translated Packet |    |                    |               |         |
| Name             | LAN-To-WAN               |    |                    |               |         |
| Description      |                          |    |                    |               |         |
|                  |                          |    |                    |               |         |
|                  |                          |    |                    |               |         |
| Tags             |                          |    |                    |               | -       |
| NAT Type         | ipv4                     |    |                    |               | ¥       |
|                  |                          |    |                    |               |         |
|                  |                          |    |                    | GK            | Cancel  |
| NAT Policy Bule  |                          |    |                    |               | ল       |
|                  |                          |    |                    |               |         |
| General Original | Packet Translated Packet |    |                    |               |         |
| Алу              | Destination Zone         |    | Any                | 🔽 Алу         |         |
| Source Zone      | WAN-Untrust              | ~  | Source Address     | Destination   | Address |
| V COR LAN-Trust  |                          |    | V Subne            | £:            |         |
|                  |                          |    |                    |               |         |
|                  | Destination Interfac     | :e |                    |               |         |
|                  | any                      | ~  |                    |               |         |
|                  |                          |    |                    |               |         |
|                  | Service                  |    |                    |               |         |
|                  | any                      | *  |                    |               | _       |
| 🕂 Add 🖃 Delete   |                          |    | 🕂 Add 🛛 💻 Delete   | 🕂 Add 🔳 De    | ete     |
|                  |                          |    |                    |               |         |
|                  |                          |    |                    | ОК            | Cancel  |
|                  |                          |    |                    |               |         |
| NAT Policy Rule  |                          |    |                    |               | Q       |
| General Original | Packet Translated Packet |    |                    |               |         |
| Source Address T | ranslation               |    | Destination Addres | s Translation |         |
| Translation Type | Dynamic IP And Port      |    | Translated Address |               | -       |
| Address Type     | Interface Address        |    | Translated Port    |               |         |
| Interface        | ethernet1/1              | *  |                    |               |         |
| IP Address       | None                     | ~  |                    |               |         |
| 1                |                          |    |                    |               |         |
|                  |                          |    |                    |               |         |
|                  |                          |    |                    | OK            | Cancel  |

Commit the changes to the firewall.
 Now you can plug into the LAN interface and configure the network adapter on your client device with an IP address on the same subnet as the LAN interface of the firewall and you should be able to communicate to the WORLD WIDE WEBL :)